# Information Capsules for Using the EFT Platform

**Topic: Template and transaction management** 

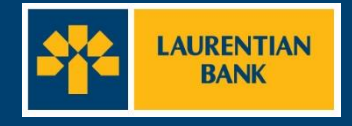

| Step 1<br>In the Transactions menu, cli<br>"Template management". | ck           | Action  Action  Action  Action  Search transaction  Template Management  Import transaction file  Closing Files |
|-------------------------------------------------------------------|--------------|----------------------------------------------------------------------------------------------------|
| Step 2                                                            |              |                                                                                                    |
| On the Template Search<br>Settings page, click<br>" <b>Add</b> ". | Transaction: | Template search parameters                                                                                      |

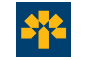

### Step 3

On the Create Template page, fill in the fields marked with an asterisk (\*). In the Transactions section, select the type of transaction (debit or credit) that you wish to perform from the drop-down menu.

| * | Mandatory Fields  Implate creation  Template Name:  Template Description:  Operation:  Details  O | Pay XYZ Inc              | <b>Note:</b><br>The template name is the<br>name of the organization or<br>person receiving or to whom<br>you are sending the funds.                                                     |
|---|---------------------------------------------------------------------------------------------------|--------------------------|----------------------------------------------------------------------------------------------------|
|   | Financial Institution:  Creditor:                                                                 | Select Creditor Account: | <b>Tip:</b><br>The Credit section consists of<br>the transmission of funds, i.e.<br>direct deposit. The Debit section<br>consists of the receipt of funds,<br>i.e. pre-authorized debit. |

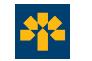

### Step 4

Under the Details tab, click "+" to enter the information required for the selected transaction.

Start by choosing the financial institution. Click "**Select**" in front of the Financial Institution box.

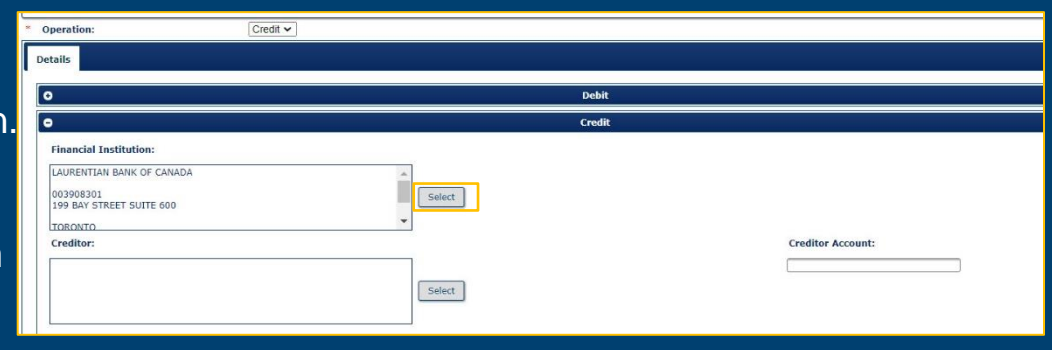

### Step 5

### Select the Organization tab.

Use the identifier option to quickly find a financial institution. Select **National\_ID** and enter 0, followed by the 3-digit financial institution number and 5-digit transit number. Do not enter any spaces.

| Selection                                                        |                                                                     | × |                                                                                   |
|------------------------------------------------------------------|---------------------------------------------------------------------|---|-----------------------------------------------------------------------------------|
| Organization Person                                              | Search Criteria                                                     |   | <b>Tip</b> :<br>You can also                                                      |
| Name:<br>Branch Information:<br>City:<br>Country:<br>Identifier: | Laurentian Bank<br>Canada<br>National ID<br>Search<br>Add<br>Cancel |   | enter the name<br>of the financial<br>institution and<br>click " <b>Search.</b> " |

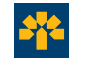

### Step 6

### Verify your financial institution's information.

Click on "Select."

|                                     |                        | Selec  | ted Party |                  |       |                       |
|-------------------------------------|------------------------|--------|-----------|------------------|-------|-----------------------|
| LAURENTIA                           | N BANK OF CANADA       |        |           |                  |       |                       |
| 199 BAY ST                          | REET SUITE 600         |        |           |                  |       |                       |
| TORONTO                             |                        |        |           |                  |       |                       |
| ON                                  |                        |        |           |                  |       |                       |
| LACI CAD                            |                        |        |           |                  |       |                       |
| M5L 0A2<br>CANADA                   |                        |        |           |                  |       |                       |
| M5L 0A2<br>CANADA<br>Select         |                        |        |           |                  |       |                       |
| M5L 0A2<br>CANADA<br>Select         |                        |        |           |                  |       | TBAN                  |
| M5L 0A2<br>CANADA<br>Select         | Branch     Information | ‡ City | ‡ Country | ‡ National<br>ID | ‡ віс | IBAN<br>‡ Natio<br>ID |
| M5L 0A2<br>CANADA<br>Select<br>Name | Branch     Information | ‡ City | ¢ Country | † National<br>ID | ‡ віс | IBAN<br>‡ Natio<br>ID |

### Step 7

The information related to the financial institution will be displayed in the Financial Institution section. Next, complete the Credit or Debit section according to the transaction type that was selected. First click on "**Select**."

| Details                                                                                                 |                   |
|----------------------------------------------------------------------------------------------------|-------------------|
| 0                                                                                                    | Debit             |
| 0                                                                                                    | Credit            |
| Financial Institution:<br>LAURENTIAN BANK OF CANADA<br>003908301<br>199 BAY STREET SUITE 600<br>TODOLTO |                   |
| Creditor:<br>Vicky Beauregard  I234 Avenue des Fleurs Montréal QC QC Lit3G 1Y1 V                        | Creditor Account: |

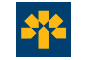

### Step 8

Select the Person tab for an individual or Organization tab for an entity. Click "**Add.**"

| Organization   | Person          |  |
|----------------|-----------------|--|
| [              | Search Criteria |  |
| Name:<br>City: |                 |  |
| Country:       | Canada          |  |

### Step 9

Complete the fields with an asterisk (\*) and click "Create."

The information on the creditor (beneficiary) in this example will be displayed in the bottom section of the page. Click "**Select.**"

|                                                                        |                                              | Search Criteria |     |         |  |
|------------------------------------------------------------------------|----------------------------------------------|-----------------|-----|---------|--|
| Name:                                                                  | vicky                                        |                 |     |         |  |
| City:                                                                  |                                              |                 |     |         |  |
| Country:                                                               | Canada                                       |                 | ~   |         |  |
| Victor Bea                                                             | urecord                                      | Selected Party  |     |         |  |
| Vicky Bea<br>1234 Ave<br>Montréal<br>QC<br>H3G 1X1<br>Select           | uregard<br>nue des Fleurs                    | Selected Party  |     |         |  |
| Vicky Bea<br>1234 Ave<br>Montréal<br>QC<br>H3G 1X1<br>Select           | uregard<br>nue des Fleurs<br>Name            | Selected Party  | +   | Country |  |
| Vicky Bea<br>1234 Ave<br>Montréal<br>QC<br>H3G 1X1<br>GANADA<br>Select | uregard<br>nue des Fleurs<br>Name<br>uregard | Selected Party  | CAN | Country |  |

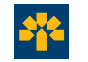

### Step 10

The information will be displayed in the Credit section. Enter the creditor's account number with no spaces or dashes.

|                                         | Credit            |
|-----------------------------------------|-------------------|
| Financial Institution:                  |                   |
| BANQUE LAURENTIENNE DU CANADA           | A                 |
| 003900071<br>1981 MCGILL COLLEGE        | Selection         |
| MONTREAL                                | <b>v</b>          |
| Creditor:                               | Creditor Account: |
| XYZ Inc.                                | 123456            |
| 1234 Avenue des Fleurs                  | Selection         |
| Montréal                                | <b>v</b>          |
|                                         |                   |
|                                         | Transaction       |
|                                         |                   |
| * Transaction code: 450- Misc. Payments |                   |
| Remittance Informations:                |                   |
|                                         |                   |
|                                         |                   |
|                                         | Back Submit       |

Note: The Remittance Information field allows you to enter a note. You can add details on the transaction (e.g. Visa card payment).

Select the appropriate transaction code in the Transaction section. Click "**Submit**" and your new template will be added to your list of templates.

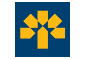

### Step 1

In the **Transactions** menu, click **"Template Management**"

You will then be taken to the Template Search Settings page (see below).

|                                             | Action |
|---------------------------------------------|--------|
| <ul> <li>Add transaction</li> </ul>         |        |
| <ul> <li>Search transaction</li> </ul>      |        |
| <ul> <li>Template Management</li> </ul>     |        |
| <ul> <li>Import transaction file</li> </ul> |        |

### Step 2

To search for a particular template, enter its name or description in the search fields. You can also click "**Search**" to display the full list of your available templates.

|                       | Template search parameters |
|-----------------------|----------------------------|
| Name:<br>Description: |                            |
|                       | Search Add                 |

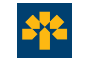

### Step 3

Click "Create Transaction" across from the transaction template you wish to use.

|             |          |                      | Results  |                    |
|-------------|----------|----------------------|----------|--------------------|
| mplate list | (2)      |                      |          |                    |
| Delete      | t Name   | <b>‡</b> Description | t Status |                    |
|             | XYZ Inc. | Fournisseur de verre |          | Create transaction |
|             | ABC Inc. | Fournisseur de bois  |          | Create transaction |
|             | ABC Inc. | Fournisseur de bois  | Delete   | Create transaction |

You will then be taken to the Create Transaction page.

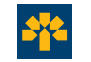

### Step 4

Some fields will be prepopulated with the information that was entered when the template was created. Be sure to complete the mandatory fields marked with an asterisk "\*". The due date can be changed by clicking the calendar.

|                  |                    |                  |            | Transaction c          | reation |   |
|------------------|--------------------|------------------|------------|------------------------|---------|---|
| Bulk<br>Trans    | ID:<br>saction ID: | baro000000698348 |            | Message ID:<br>Status: | New     |   |
| * End-1<br>Creat | to-End ID:<br>tor: | NatachaC         |            |                        |         |   |
| * Initia         | itor:              |                  | ~          |                        |         |   |
| * Oper           | ation:             |                  | Credit 🛩   |                        |         |   |
| Due I            | Date:              |                  | 2022/03/24 |                        |         |   |
| Date             | Sent:              |                  |            |                        |         | • |
| * Amou           | unt:               |                  |            |                        |         |   |
| Curre            | ency:              |                  | CAD 🛩      |                        |         |   |
|                  |                    |                  |            | Back                   | ubmit   |   |
|                  |                    |                  |            |                        |         |   |

To enter the transaction amount, you must use a comma and not a decimal point as the separator between dollars and cents. The due date is automatically displayed 48

Note:

automatically displayed 48 hours after the transaction is sent. It can be changed to a date prior to or after this date.

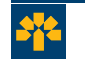

### Step 5

This is the second section of the transaction creation page. The fields below will be prepopulated using the previously created template.

| •                                                                                                    |           | Credit                      |
|----------------------------------------------------------------------------------------------------|-----------|-----------------------------|
| Financial Institution:                                                                                                   |           |                             |
| BANQUE LAURENTIENNE DU CANADA 003900071 1981 MCGILL COLLEGE MONTREAI  Creditor: XYZ Inc. 1234 Avenue des Fleurs Montréal | Selection | Creditor Account:<br>123456 |
| •                                                                                                    |           | Transaction                 |
| Transaction code: 450- Misc. Payments Remittance Informations:                                                           | ~         |                             |
|                                                                                                    |           | Back Gibmin                 |

Make sure the fields are filled in and click "**Submit.**" Your transaction was successfully sent.

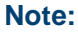

For a two-tier approval structure (two eyes), a transaction submitted by the user within 48 hours of the due date is considered final and cannot be corrected or cancelled.

If you would like to have the option to correct or cancel the transaction, submit the transaction for a date later than 48 hours. It will then be entered as a "Future date."

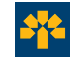

# Viewing, modifying or cancelling a transaction

# Modifying or viewing a transaction

### Step 1

The EFT platform allows you to view the status of your transactions. Click the arrows to update the transaction status.

| Action                                           |  |
|--------------------------------------------------|--|
| • Add transaction                                |  |
| • Search transaction                             |  |
| <ul> <li>Template Management</li> </ul>          |  |
| • Import transaction file                        |  |
| • Closing Files                                  |  |
| • Transaction - Cancelled (0)                    |  |
| <ul> <li>Transaction - To Correct (0)</li> </ul> |  |
| • Transaction - Future Approved (0)              |  |
| • Transaction - To Send (0)                      |  |
| • Transaction - Sent (0)                         |  |
| • Transaction - Completed (0)                    |  |
|                                                  |  |
| <ul> <li>Transaction - Returned (0)</li> </ul>   |  |

#### Note:

A transaction that was submitted within 48 hours of the due date is final and cannot be modified or cancelled. A transaction submitted for a date later than 48 hours can be modified or cancelled and will be entered as a "Future date."

To view or modify a transaction, click the status in which it is filed.

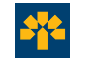

# Modifying or cancelling a transaction

### Step 2

### You will be redirected to the page below.

| on Tran | sactions Reports           |                |                  |          |               |                     |                  |             |            |                 |
|---------|----------------------------|----------------|------------------|----------|---------------|---------------------|------------------|-------------|------------|-----------------|
|         |                            |                |                  |          |               |                     |                  |             |            |                 |
| 6       | T                          |                |                  |          |               |                     |                  |             |            | Back            |
|         | Transaction - Futur        | e Approve      | ed 1             |          |               |                     |                  |             |            |                 |
|         | Select all transactions    |                |                  |          |               |                     |                  |             |            |                 |
| h.      | Select all the transaction | ons of the cur | rent page        |          |               |                     |                  |             |            |                 |
| 5       |                            |                |                  |          | -             |                     |                  |             |            |                 |
|         | ‡ Initiator code           | ‡ Bulk ID      | ‡ Message ID     | ‡ Amount | ‡ National ID | Beneficiary account | Beneficiary name | ‡ Date Sent | ‡ Due Date | ‡ Status        |
|         | BAROLO0018                 |                | baroBAROLO001867 | 0.01     | 003900071     | 123456              | ABC Inc.         | 2022/03/23  | 2022/03/25 | Future Approved |
|         | Total Number: 1            | Total amour    | t: 0.01          |          |               |                     |                  |             |            |                 |
|         |                            |                |                  |          |               |                     |                  |             |            |                 |
|         |                            |                |                  |          |               |                     |                  |             |            |                 |
|         | Cancel Transaction Send    | to Correction  |                  |          |               |                     |                  |             |            |                 |
| Ļ       | · · · · ·                  |                |                  |          |               |                     |                  |             |            |                 |

Select the transaction to be modified or cancelled and click the desired action at the bottom of the page: **"Cancel Transaction**" to cancel or **"Send to Correction**s" to make changes.

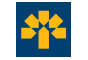

# Viewing the transaction directory

### Step 3

Transactions initiated on the EFT platform appear under one of the Working Queues. This allows you to track your transactions.

| Action                                                                                                    |   |                                                     |
|----------------------------------------------------------------------------------------------------|---|-----------------------------------------------------|
| <ul> <li>Add transaction</li> <li>Search transaction</li> <li>Template Management</li> <li>Import transaction file</li> <li>Closing Files</li> </ul> |   | Note:                                               |
| Working Queues                                                                                                    | G | under the status " <b>To</b> after which it will be |
| <ul> <li>Transaction - Cancelled (0)</li> <li>Transaction - To Correct (0)</li> </ul>                                                                |   | automatically transfer                              |
| <ul> <li>Transaction - Future Approved (1)</li> <li>Transaction - To Send (0)</li> </ul>                                                             |   | becomes "Complete                                   |
| • Transaction - Sent (0)                                                                                                    |   | means that the transa                               |
| • Transaction - Completed (0)                                                                                                    |   | is ready to be deposit                              |
| <ul> <li>Transaction - Returned (0)</li> <li>Transaction - Rejected (0)</li> </ul>                                                                   |   | beneficiary's account due date.                     |

appears send," rred to the atus then d," which action ted into the as of the

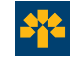